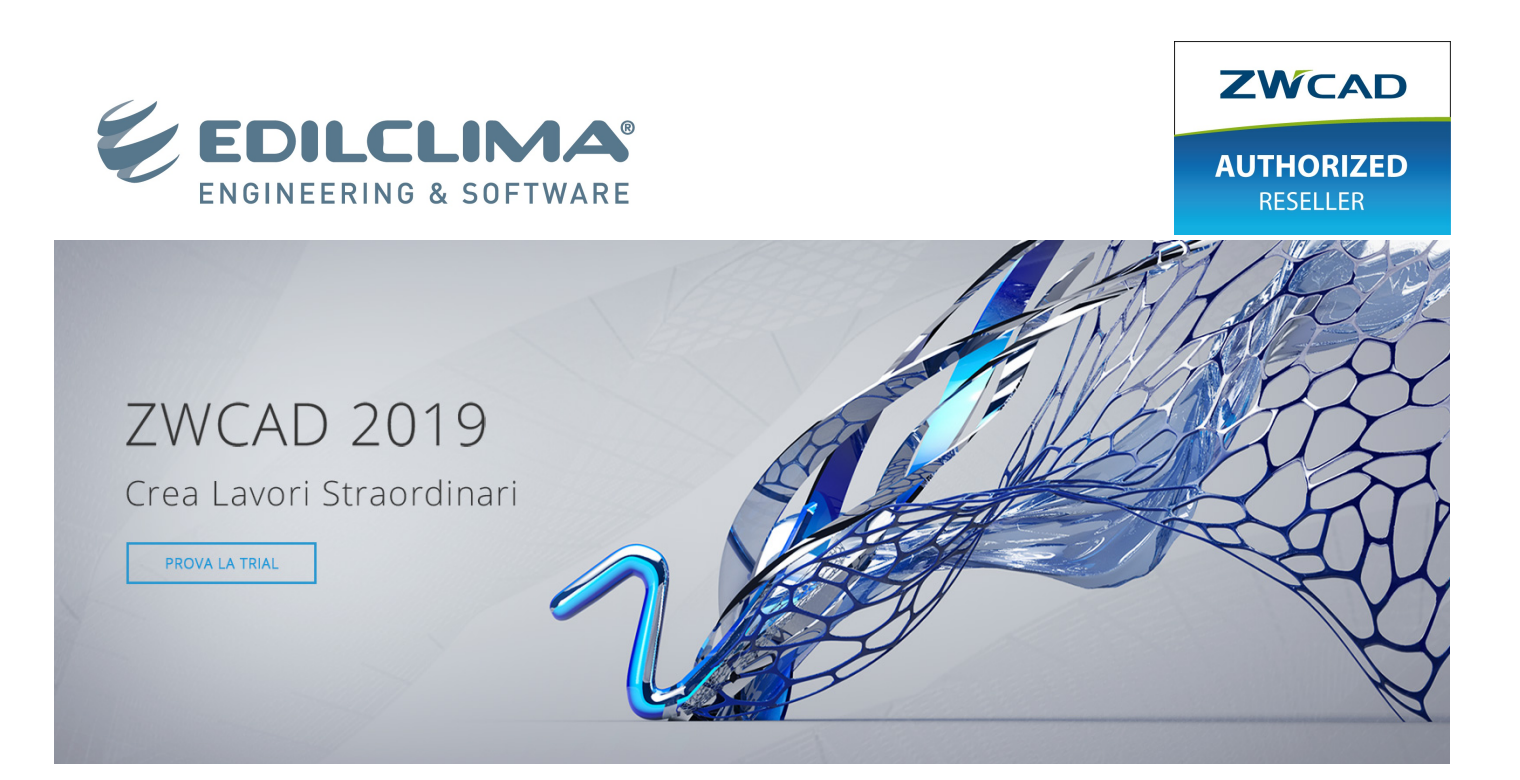

# **PROCEDURA DI INSTALLAZIONE ZWCAD 2019**

Installare ZWCAD 2019 è semplice!

1) Cliccare su uno dei link forniti - a seconda che si usi una macchina 32 o 64 bit.

http://utility.edilclima.it/media/trial/ZWCAD\_2019\_ITA\_Win\_32bit.exe http://utility.edilclima.it/media/trial/ZWCAD\_2019\_ITA\_Win\_64bit.exe

Scegliere l'opzione "Salva" e fare doppio click sul file eseguibile.

### 2) Posizione dell'installazione e Condizioni di contratto

La finestra di dialogo propone un percorso di default che individua la posizione dell'installazione; modificarlo se si desidera.

Inserire un segno di spunta nella casella sottostante per **accettare le condizioni** di contratto (leggibili cliccando <Contratto di licenza con l'utente finale>).

Premere su "Installa" per proseguire.

| <i>l</i> <sub>v</sub> zw   | CAD 2019                   | 2 × 1                               |
|----------------------------|----------------------------|-------------------------------------|
| Prodotto                   | ZWCAD 2019                 |                                     |
| Posizione                  | C\Program Files\ZWSOFT     | Sfoglia                             |
|                            | Installa<br>Deployment     |                                     |
| VERNUM: 2018.07.26(35476)_ | x64 ©1998-2019 ZWCAD SOFTW | /ARE Co., Ltd. All Rights Reserved. |

## 3) Avvio installazione

Potrai monitorare lo stato dell'installazione tramite la barra di avanzamento e la relativa percentuale: saranno sufficienti pochi minuti.

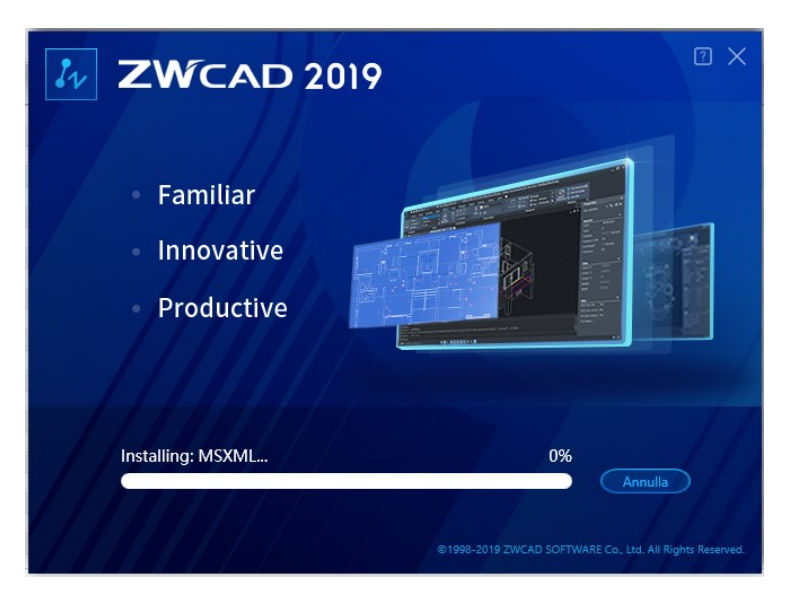

### 4) Termine installazione e selezione interfaccia:

La dicitura "Installazione completata" informa che l'installazione è andata a buon fine.

# Selezionare la configurazione preferita

dell'interfaccia utente, Ribbon o Classico.

Selezionare "Launch after finish" se si intende avviare il programma subito al termine della procedura; togliere il segno di spunta se si desidera avviare in seguito.

Cliccare "Fine".

| 2WCAD 2019                    | 17 ×                 |
|-------------------------------|----------------------|
| Installazione completata      |                      |
| VERNUM: 2018.07.28(35476)_064 | All Rights Reserved. |

#### 5) Iscrizione a newsletter ZWCAD:

Compilare il form se si desidera ricevere newsletter e informazioni di ZWCAD: una volta riempiti i campi contrassegnati da asterisco cliccare "Submit".

Altrimenti, se non interessati, chiudere semplicemente la finestra cliccando sulla X in alto a destra.

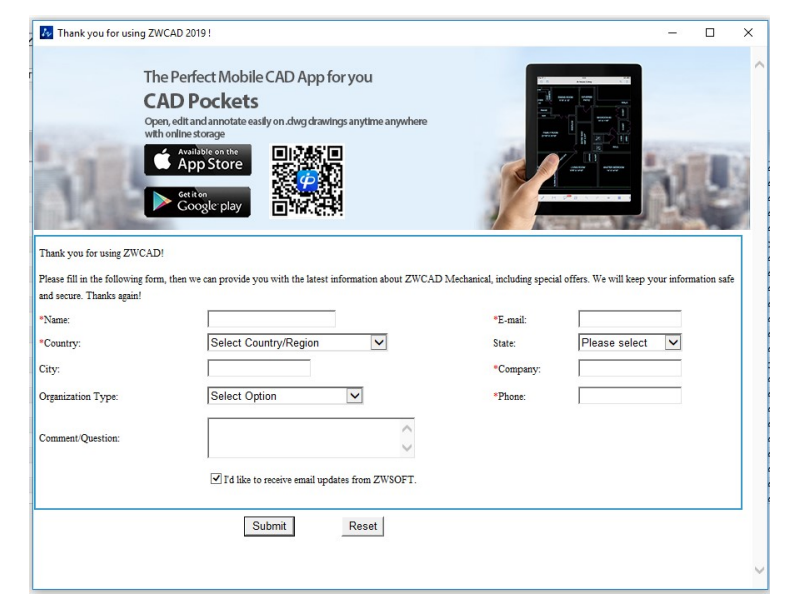

#### 6) Avvio periodo di prova:

L'ultimo passaggio è la finestra che indica il tempo rimanente di utilizzo della versione trial.

Per cominciare a usare la versione trial cliccare su "Prova".

Se in possesso di una licenza ZWCAD, cliccare su "Attiva" per inserire i codici di licenza.

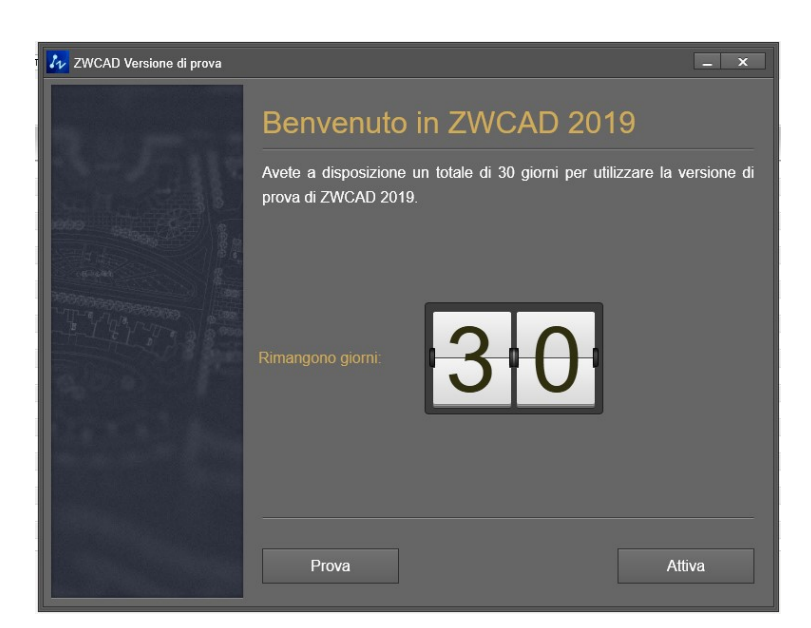

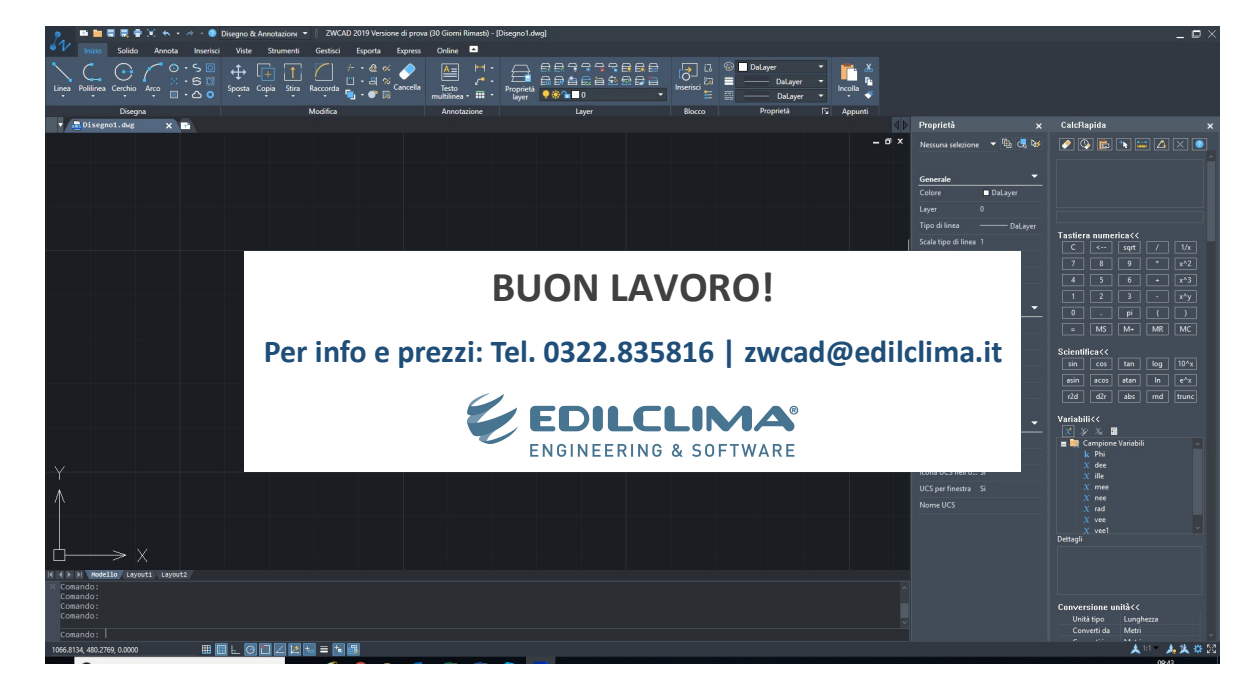